# 地上デジタルテレビ放送とワンセグの切り換えかたを設定する

#### 受信モード

受信状況に応じて、地上デジタルテレビ放送とワ ンセグを自動的に切り換えるか、地上デジタルテ レビ放送またはワンセグを固定するかを設定し ます。

# 1 ○ を押す

2 ◀▶を押して「自動切換」「ワンセグ」 「地上D」のいずれかを選ぶ

 地上 D 011 NHK 総合・大阪

 受信モード

 「自動切換」「ワンセグ」」地上D

 フリセットモード
 ホーム」「おでかけ

 おでかけモードブリセット
 初期スキャン

 システム設定
 放送局一覧」

 信号切換」「情報/メール

●「自動切換」に設定すると地上デジタルテ レビ放送番組を視聴中に、受信状況が悪 化したときには、自動的にワンセグの番 組に切り換え、地上デジタルテレビ放送 が受信できるようになれば、自動的に地 上デジタルテレビ放送の番組に切り換え ます。

淀 を押す

4 ○ を押す
 ● 視聴中に、 <sup>図信</sup> を押すと受信モードを切り換えることができます。

受信モードボタン

選択/決定ボタン

番組表

黄

(+)

音量

戻るボタン

Xstrada

123

(4) (5) (6)

(7) (8) (9)

(10, 11, 12)

赤

**<u>t</u>=** 

ホーム/おでかけ

デジタル

(決定)

禄

\_\_\_\_\_ 受信 モード

中継局

\_\_\_\_\_ 換/サー

-+-

Pana sonic

(操作の途中は 🔿 で1 つ前の画面に戻ります。)

## 受信できなくなったときに 自動で放送局を探す

#### オート放送局サーチ

視聴中にチャンネルが受信できなくなったとき、 受信感度の強い中継局または系列局を自動で探 し、切り換えます。

- ・「ホーム」モードのときは中継局をサーチ。
- 「おでかけ」モードのときは中継局と系列局を サーチ。(同一放送局の中継局がない場合は、系 列局のサーチも行いますので「ホーム」モードで のサーチより時間がかかる場合があります。)

1 \_\_\_\_\_を押す

2 ▲▼◀▶を押して「システム設定」を
 選び、(縦)を押す

 ブリセットモード
 ホーム
 おでかけ

 おでかけモードブリセット
 初期スキャン
 再スキャン

3 ▲▼を押して「オート放送局サーチ」 を選び、(縦)を押す

放送局一覧 信号切換 情報/メール

| システム設定    |          |
|-----------|----------|
| オート放送局サーチ | する       |
| 地上口 選局対象  | テレビ/データ  |
| 郵便番号      | 000–0000 |
| 県域        | 大阪府      |
|           | 1/2      |

4 ▲▼を押して「する」を選び、

(淀)を押す

システム設定

# <u>オート放送局サーチ</u>

- トンネルや山間部などが多い地域ではサーチ が頻繁に動作する場合があります。この場合、 テレビが映らない時間が長くなるため 「しない」に設定することをおすすめします。
- ●オート放送局サーチで走行エリアに受信でき るチャンネルがないときなどは、サーチ状態を 継続したまま切り換えできない場合がありま す。このとき、サーチ状態が長時間続くことが ありますが故障ではありません。

### 独立データサービスチャン ネルを選局するために

#### 地上 D 選局対象

テレビサービスと独立データサービス(データ放送専用チャンネル)の全てを選局するか、テレビサービスのみを選局するかを設定します。

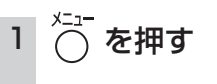

| ,)          | 2 | ▲▼◀▶を押して「システム設定」を                                                                                |                  |
|-------------|---|--------------------------------------------------------------------------------------------------|------------------|
|             |   | 選び、(漱)を押す                                                                                        |                  |
| - 1 +-      |   | 受信モード     自動切換     ワンセグ     地上D       ブリセットモード     ホーム     おでかけ                                  | 設                |
| <u>Ĕ</u> ]を |   | おでかけモードブリセット 初期スキャン 再スキャン                                                                        | 定                |
|             |   | <u>システム設定</u><br>放送局一覧 信号切換 情報/メール                                                               |                  |
|             | З | ▲▼を押して「地上D選局対象」を選び、                                                                              |                  |
|             |   | (滅)を押す                                                                                           | ●独信              |
| -チ」         |   | システム設定       オート放送局サーチ       地上D 週局対象       デレビノデータ       郵便番号       〇〇〇一〇〇〇〇       照域       大阪府 | <b>Iできなくなったと</b> |
|             | 4 | ▲▼を押して「テレビ」または<br>「テレビ/データ」を選び、 <sup>(</sup> )定 を押す                                              | こをンネ             |
|             |   | <u>地上日週局対象設定</u>                                                                                 | 動で放送局を探す         |
| ーチ          |   | テレビ」に設定したときは、番組表もテレビ                                                                             |                  |
| 高合、         | + | ナービスのみ表示されます。                                                                                    |                  |
|             |   | 地上D選局対象」を設定できるのは、地上デジ                                                                            |                  |

タル放送のみです。ワンセグに対しては設定

できません。

設

定

地上デジタルテレビ放送とワンセグの切り換えかたを設定する

メニューボタン

電源

0

(青)

 $\overline{\frown}$ 

チャンネル

 $\bigcirc$